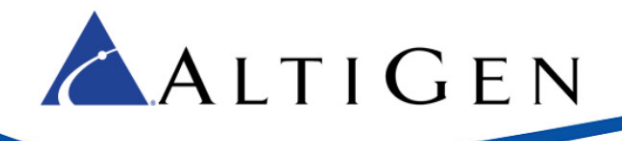

MAXCS Release 7.0

Application Note: Remote Survivability with AudioCodes Gateway

Intended audience: AltiGen Authorized Partners

July 10, 2014

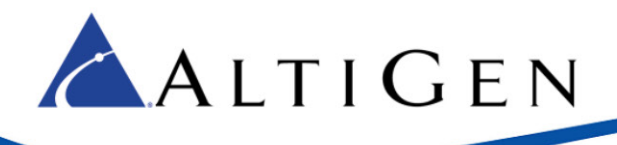

## Contents

| About This Guide                              |    |
|-----------------------------------------------|----|
| Related Documents                             | 3  |
| Introduction                                  |    |
| Architecture                                  |    |
| Prerequisites                                 | 5  |
| AudioCodes Configuration                      | 5  |
| AltiGen IP Phone Configuration                |    |
| Polycom IP Phone Configuration                |    |
| AudioCodes Configuration for Both FXS and FXO |    |
| Verification                                  |    |
| Limitations                                   | 23 |
| AltiGen Technical Support                     |    |

AltiGen Communications, Inc. 410 East Plumeria Dr. San Jose, CA 95134 Telephone: 888-AltiGen (258-4436) Fax: 408-597-9020 E-mail: info@altigen.com Web site: www.altigen.com

All product and company names herein may be trademarks of their registered owners.

Copyright © AltiGen Communications, Inc. 2014. All rights reserved.

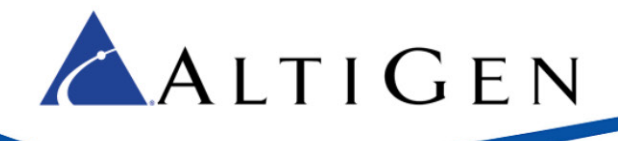

# **About This Guide**

This guide explains how to configure local PSTN survivability in an on-premise site or a remote branch office, so that when an Internet outage occurs, IP phone users can still make outbound calls through a local PSTN trunk via an AudioCodes gateway's FXO ports.

The examples in this guide are based upon an AudioCodes MP-118 gateway with 4 FXS and 4 FXO ports. Refer to the documentation for your gateway as needed (to find your AudioCodes user manual, searching for "LTRT-65417 MP-11x and MP-124 SIP User's Manual Ver 6.6.pdf" in your web browser).

This guide comes with two files. (These two files can be found in the AltiGen Knowledge Base, along with this guide.) Store these files locally; you will need to upload them into the AudioCodes configuration tool during the procedures in this guide, on page 17.

- usa\_tones\_13\_NoHold.ini
- usa\_tones\_13\_NoHold.dat
- Note: AltiGen does not provide general configuration support for AudioCodes products.

A support agreement with AudioCodes is required.

### **Related Documents**

- For instructions on configuring analog extensions using an AudioCodes MP-118 gateway, refer to Application Note: Configuring Analog Extensions with AudioCodes Gateways. This guide is available from your AltiGen representative.
- **IMPORTANT!** If you plan to have your MP-118 gateway support both FXS and FXO, we recommend that you to configure your analog extensions first, and then return to this guide to set up survival mode. There are specific steps for configuring analog extensions that are not covered in this guide, including Proxy Group setup.
- For instructions on configuring Polycom IP phones, refer to the Polycom IP Phone Configuration Guide.

## Introduction

When an Internet outage prevents the on-premise IP phones from reaching the MaxCS server, IP phone users can still make outbound PSTN calls through a local PSTN trunk via an AudioCodes gateway's FXO ports. Inbound PSTN calls to the local PSTN trunk can still be routed to a local extension.

This configuration supports up to 25 local (IP) phones in on-premise site or remote branch office, where the maximum 25 local phones is limited by the gateway's Stand Alone Survivability (SAS). If you have more than 25 local IP phones, or if you want to add traffic shaping/QOS, refer the AltiGen document, *Application Note: Remote Survivability with EdgeMarc SBC and AudioCodes MP-118.*" That guide explains how to set up the EdgeMarc SBC and AudioCodes. If you decide to use an EdgeMarc SBC, skip this document (the configurations may differ).

If you already have configured your AudioCodes MP-118 gateway for analog extensions, you can use the same gateway to configure the survival FXO ports. You also can configure a separate MP-118 gateway with FXO ports.

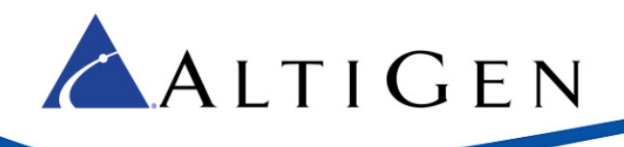

## Architecture

Figure 1 shows the survival setup with an AudioCodes MP-118.

While the AltiGen phone (extension 161), the Polycom IP phone (extension 162), and the analog phone behind an MP-118 (extension 167) can reach MaxCS (10.40.1.43), the phone users of those extensions can make calls, receive calls, and use all of the MaxCS call features.

While phones can reach MaxCS, incoming calls should come from the SIP trunk (4082520001). However, if a PSTN user (5102520004) dials the survival PSTN trunk 5102520000, the MP-118 gateway can only send this call to the predefined Polycom extension (162) or the extension behind MP-118 (167) in this example. If the pre-defined extension number is an AltiGen phone (161), the caller will hear a busy signal, because the AltiGen IP phone is currently registered to MaxCS (10.40.1.43). (Polycom phones can register with two SIP proxies concurrently.)

While extensions 161, 162 and 167 cannot reach MaxCS, PSTN outbound calls from those extensions will go through the MP-118's FXO ports. These extensions can still call each other, because they all fall back to registering on the AudioCodes M-P1x18s SAS SIP port. However, those users will lose most of the features provided by MaxCS during that time, including voicemail, transfers, and conferences.

Incoming calls to 5102520001 will be routed to a pre-configured extension 162 in this example.

When extensions 161, 162 and 167 can reach MaxCS again, their users will have access to all of the MaxCS features again within 2 minutes.

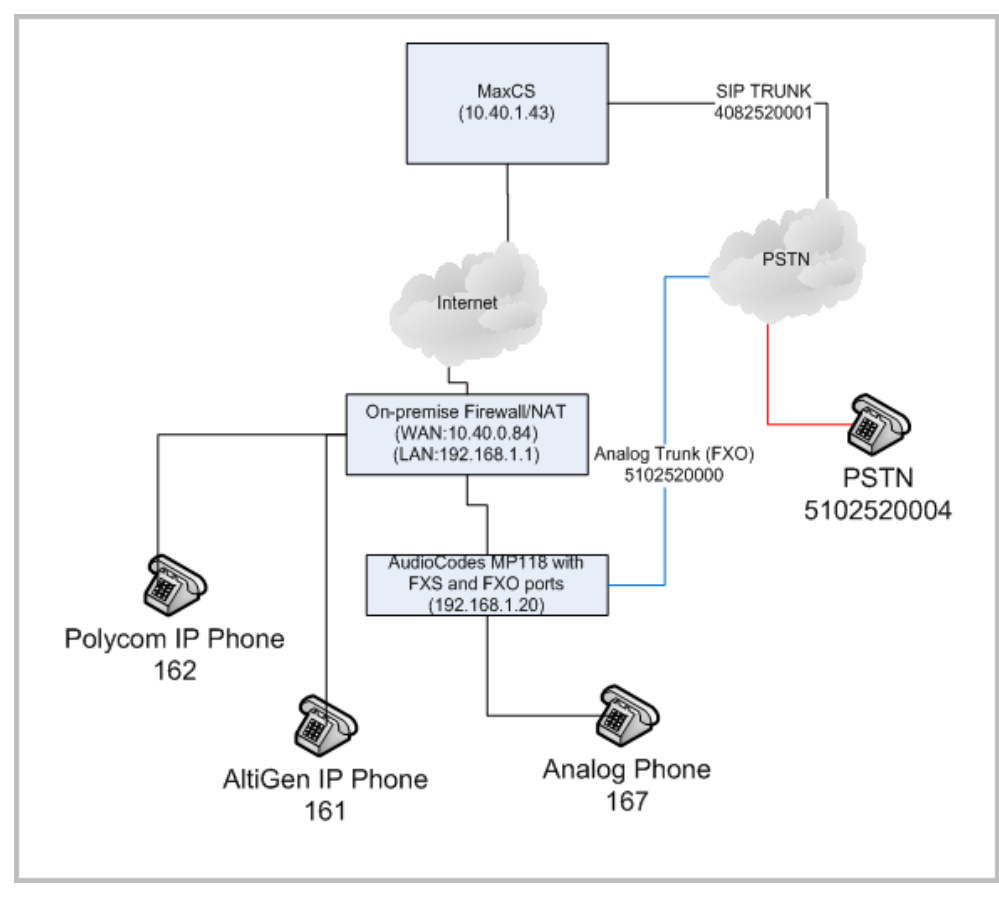

Figure 1: Survival configuration with AudioCodes MP-118

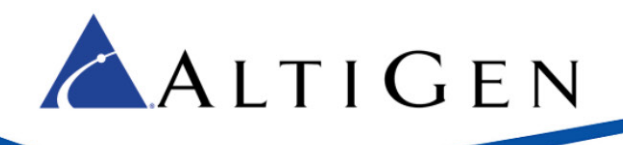

## **Prerequisites**

To set up survivability using an AudioCodes MPxxx gateway, your environment must meet the following requirements:

- You must be running either MaxCS Release 7.0 Enterprise or MaxCS Private Cloud.
- Proper configuration for MaxCS behind NAT is required (including the port forwarding and Enterprise Manager settings). Any AltiGen IP phones behind NAT should already be working correctly behind the on-premise firewall.
- Your AltiGen IP phones must be running on Firmware 2xA3 or later.
- If you have any Polycom IP phones, they must have been configured correctly. Refer to the AltiGen document *Polycom IP Phone Configuration Guide* for instructions. This guide is available from your AltiGen representative
- You must have an AudioCodes MP-118 gateway with FXO ports available.
- You must add the Firewall/NAT WAN address (in Figure 1, this is 10.40.0.84) to the MaxCS *Trusted SIP Device List*. If this IP address is not included in the list, then it will be treated as a malicious SIP device due to excessive SIP messages from that address.
- Make sure that your AudioCodes gateway is using the correct firmware version. To determine this, click the **Home** button and make sure the device has version 6.60A.265.010.

# AudioCodes Configuration

If you already have an AudioCodes MP-118 gateway that you have configured for analog extensions, you may have already performed some of the steps in this guide.

If you plan to have your gateway support both FXS and FXO, we recommend that you to configure your analog extensions first, and then return to this guide to set up survival mode.

**Note:** If you have analog phones currently logged into MaxCS using FXS ports behind the same gateway, after you configure that gateway for survival support, **those analog phones will stop working**. You will need to perform a few additional steps (which are described in this guide) to make both the FXO and FXS ports work correctly.

**Important!** While working in the AudioCodes configuration application, make sure that **Full** is always selected for the *Configuration* menu, so that you can see all of the menu options.

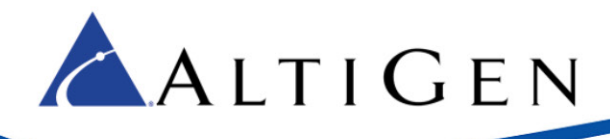

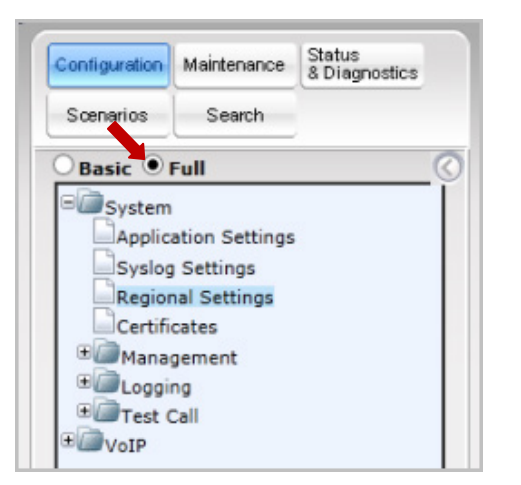

Figure 2: Choose Full for the AudioCodes Configuration menu

Also, make sure you click **Submit** after each change, and later click **Burn**, or your configuration changes will be lost after the gateway is restarted.

 Select VoIP > Network > IP Interface Table and confirm that the IP address is 192.168.1.20 (the AudioCodes IP address from Figure 1) and that the prefix length and the network's gateway IP addresses are set up properly. (This is a read-only page; the GUI may look slightly different from the figure.)

| 🔿 Basic 🖲 F | Full                     | 5            |                  |             |
|-------------|--------------------------|--------------|------------------|-------------|
| + System    |                          |              |                  |             |
| □ 🖾 VoIP    |                          |              |                  |             |
| 🗆 🖾 Netwo   | ork                      |              |                  |             |
| IP In       | terfaces Table           |              |                  |             |
| IP Ro       | outing Table             |              |                  |             |
| Netw        | ork Settings             |              |                  |             |
|             | I                        |              |                  |             |
| Index       | Application Type         | IP Address   | Prefix<br>Length | Gateway     |
| 2 0         | OAMP + Media + Control 🛑 | 192.168.1.20 | 24               | 192.168.1.1 |

Figure 3: Check the Network IP settings

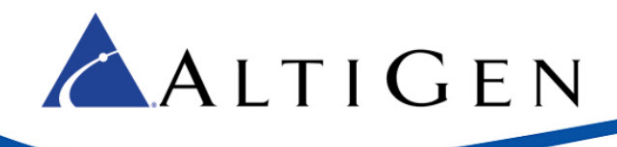

2. Select VoIP > Media > RTP/RTCP Settings.

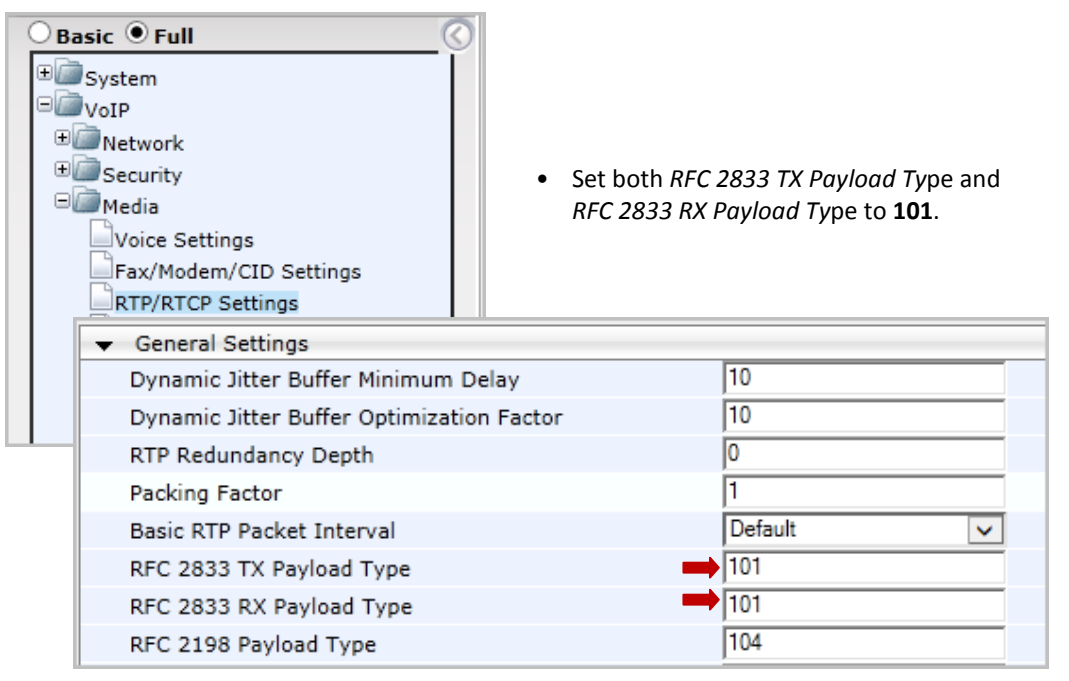

Figure 4: Configure the Media RFC 2833 Payload settings

- 🔵 Basic 💿 Full 🗄 🥏 System ∃ 🖾 VoIP • Metwork • Make sure that NAT Traversal is set to • Security Disable, so that it will not conflict with 🗆 问 Media MaxCS's NAT Traversal. Voice Settings Fax/Modem/CID Settings RTP/RTCP Settings IPMedia Settings General Media Settings Ana General Settings Med Disable Enable Continuity Tones  $\mathbf{v}$ NAT Traversal Disable V
- 3. Select VoIP > Media > General Media Settings.

Figure 5: Configure the general media settings

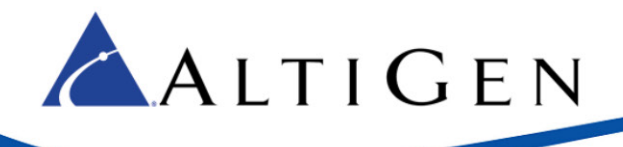

4. Select VoIP > Applications Enabling.

| 🔾 Basic 🖲 Full        | $\odot$         |                                      |   |
|-----------------------|-----------------|--------------------------------------|---|
| € 🗐 System            |                 | Set SAS Application to <b>Enable</b> |   |
| DIP                   |                 |                                      |   |
| • Metwork             |                 |                                      | _ |
|                       | -               |                                      |   |
| 🗉 🦾 Media             | SAS Application | Enable                               |   |
|                       |                 | ,                                    |   |
| Applications Enabling |                 |                                      |   |
| Applications Enabling |                 |                                      |   |

Figure 6: Enable the SAS Application option

5. Submit this change. On the toolbar, click **Burn** to save this configuration.

| 🥖 AudioCodes - Microsoft Intern | et Explorer provided by AltiGen C | ommunications, I | nc.    |     |
|---------------------------------|-----------------------------------|------------------|--------|-----|
| 🕞 🕞 🗢 🎑 http://10.30.15.1       | 24/                               |                  |        | • م |
| <b>AudioCodes</b>               | MP-118 FXS_FXO                    | Submit           | 0 Burn |     |

Figure 7: Click the Burn button to save the configuration

- 6. Reboot the AudioCodes gateway.
- Make sure you select Full for the Configuration menu, as you did on page 5. Select Control Network > Proxy Sets Table >. Configure Proxy Set ID 0 as follows:

| 🔿 Basic 🖲 Full                                                                                                    |                                                                                                    |
|----------------------------------------------------------------------------------------------------|----------------------------------------------------------------------------------------------------|
| System     VoIP     Network     Security     Media     Services     Applications Enabling     Control Network     IP Group Table     Proxy Sets Table | Proxy Set ID       0       v         Proxy Address       Transport Type         1       192.168.1.20:5060       UDP v         2       v         3       v         4       v         5       v |
| * SIP Definitions                                                                                                    |                                                                                                    |
|                                                                                                    | Enable Proxy Keep Alive     Disable                                                                                                    |
|                                                                                                    | Proxy Keep Alive Time 60                                                                                                    |

Figure 8: Configure proxy set 0 with the IP Address of the MP-118

• Set *Proxy Address 1* to **192.168.1.20:5060**. This is MP-118 SAS IP address and port, which you will set up shortly. When there is an incoming call to the gateway's FXO port, the call will loop back to

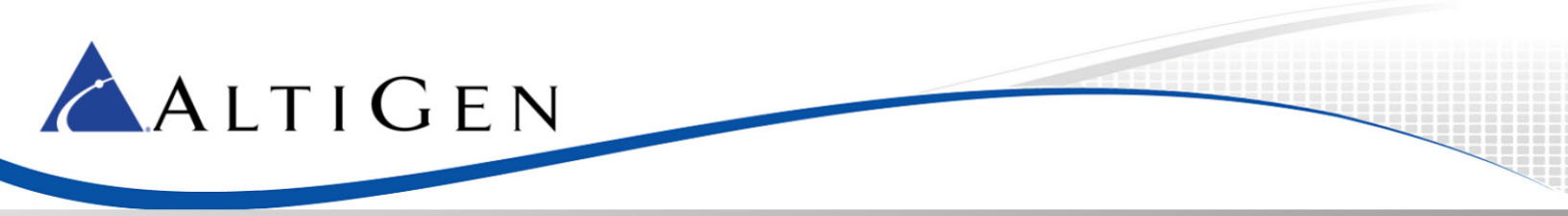

192.168.1.20:5060 with a predefined extension number, (162 in this example). This predefined number is configured in VoIP>GW and IP to IP > Analog Gateway > Automatic Dialing.

- Set the *Transport Type* to **UDP**.
- Set Enable Proxy Keep Alive to Disable.
- 8. Select VoIP > SIP Definitions > General Parameters.

| ⊖ Basic ● Full        | Make su                     | ure that NAT IP Address is <b>0.0.0.0</b> . |
|-----------------------|-----------------------------|---------------------------------------------|
| ± System              | • Set Ena                   | <i>ble Early Media</i> to <b>Disable</b> .  |
| VoIP                  | Set SIP                     | Transport Type to <b>UDP</b> .              |
| • Metwork             | s Sat SID                   | UDB Local Port to 10060                     |
| Security              | • Set SIP                   |                                             |
|                       | Set SIP                     | Destination Port to <b>10060</b> .          |
|                       | SIP General                 |                                             |
| ⊕                     | NAT IP Address              | 0.0.0.0                                     |
| Control Network       | PRACK Mode                  | Supported 🗸                                 |
| Gimen SIP Definitions | Channel Select Mode         | By Dest Phone Number                        |
| General Parameters    | Enable Early Media          | Disable 🗸                                   |
| Advanced Parameters   | 183 Message Behavior        | Progress 🗸                                  |
|                       | Session-Expires Time        | 0                                           |
|                       | Minimum Session-Expires     | 90                                          |
| Proxy & Registration  | Session Expires Method      | re-INVITE 🗸                                 |
| RADIUS Accounting S   | Asserted Identity Mode      | Disabled 🗸                                  |
|                       | Fax Signaling Method        | T.38 Relay                                  |
|                       | Detect Fax on Answer Tone   | Initiate T.38 on Preamble                   |
|                       | SIP Transport Type          |                                             |
|                       | SIP UDP Local Port          | 10060                                       |
|                       | SIP TCP Local Port          | 5060                                        |
|                       | SIP TLS Local Port          | 5061                                        |
|                       | Enable SIPS                 | Disable 🗸                                   |
|                       | Enable TCP Connection Reuse | Enable                                      |
|                       | TCP Timeout                 | 0                                           |
|                       | SIP Destination Port        | 10060                                       |

Figure 9: Configure the general SIP parameters

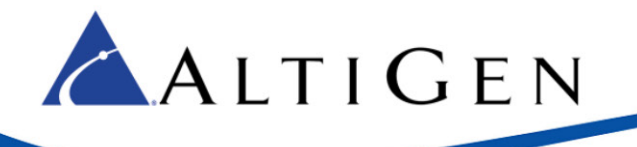

9. Select VoIP > SIP Definitions > Proxy & Registration.

| ◯ Basic ● Full                | • Set Use Default Proxy to Y                           | es.                              |              |  |
|-------------------------------|--------------------------------------------------------|----------------------------------|--------------|--|
| €System                       | • Set Enable Registration to                           | Enable.                          |              |  |
| □/ VoIP<br>⊕/ Network         | • Set <i>Registrar IP Address</i> to SAS SIP address.) | 9 <b>192.168.1.20</b> . (The MP- | 118's        |  |
| ± <sup>™</sup> Security       | • Set Registrar Transport Ty                           | <i>pe</i> to <b>UDP</b> .        |              |  |
| Gervices                      | • Set <i>Registration Time</i> to <b>160</b> .         |                                  |              |  |
| Applications Enabling         |                                                        |                                  |              |  |
| Control Network               |                                                        |                                  |              |  |
| SIP Definitions               |                                                        |                                  |              |  |
| General Paramet Use Default P | roxy                                                   | res                              | ×            |  |
| Advanced Param Proxy Set Tab  | ble                                                    |                                  |              |  |
| Proxy & Pagistral             |                                                        |                                  |              |  |
| Redundancy I                  | Mode                                                   | Homing                           | <u> </u>     |  |
| Proxy IP List                 | Refresh Time                                           | 60                               |              |  |
| Enable Fallba                 | ck to Routing Table                                    | Disable                          | ~            |  |
| Prefer Routing                | g Table                                                | No                               | ~            |  |
| Use Routing 1                 | able for Host Names and Profiles                       | Disable                          | $\checkmark$ |  |
| Always Use P                  | roxy                                                   | Disable                          | ~            |  |
| Redundant Ro                  | outing Mode                                            | Routing Table                    | ~            |  |
| SIP ReRoutin                  | g Mode                                                 | Standard Mode                    | ~            |  |
| Enable Regist                 | ration                                                 | Enable                           | ~            |  |
| Registrar Nan                 | ne                                                     |                                  |              |  |
| Registrar IP A                | ddress                                                 | 192.168.1.20                     | ×            |  |
| Registrar Tra                 | nsport Type                                            | UDP                              | ~            |  |
| Registration 1                | īme                                                    | 160                              |              |  |
| Re-registratio                | n Timing [%]                                           | 50                               |              |  |

Figure 10: Configure the proxy and registration settings

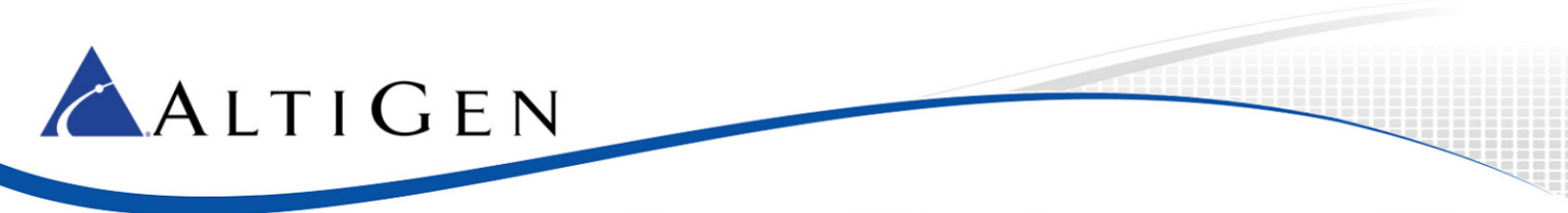

10. Select VoIP > Coders and profiles > Coders. Make sure that both G.711U-law and G.729 are in the list.

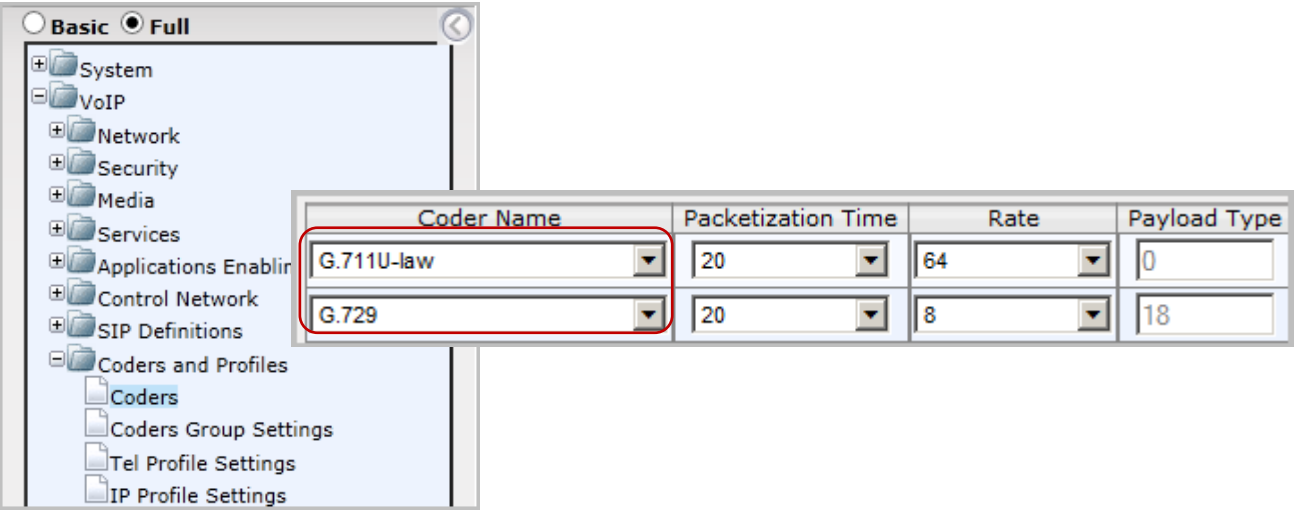

Figure 11: Confirm that G.711U-law and G.729 are listed in Coders and Profiles page

11. Select VoIP > GW and IP to IP > Hunt Group > Endpoint Phone Number. Select any available entry and configure it as follows (the example uses Entry 2):

| Basic Full<br>Basic Full<br>System<br>VoIP<br>Metwork<br>Security<br>Control Network<br>Security<br>Control Network<br>Coders and Profiles<br>GW and IP to IP<br>Hunt Group<br>Endpoint Phone Number | <ul> <li>Set Channel(s, FXO ports.)</li> <li>Set Phone Null</li> <li>Set Hunt Grout</li> <li>Set Tel Profile</li> </ul> | ) to <b>5-6</b> . (These are the first<br><i>mber</i> to <b>5102520000</b> (refer<br><i>ip ID</i> to <b>2</b> .<br><i>ID</i> to <b>0</b> . | and second<br>to Figure 1). |
|----------------------------------------------------------------------------------------------------|----------------------------------------------------------------------------------------------------|----------------------------------------------------------------------------------------------------|-----------------------------|
| Channel(s)                                                                                                    | Phone Number                                                                                                    | Hunt Group ID                                                                                                    | Tel Profile ID              |
| 1 1                                                                                                    | 167                                                                                                    | 1                                                                                                    | 0                           |
| 2 5-6                                                                                                    | 5102520000                                                                                                    | 2                                                                                                    | 0                           |

Figure 12: Configure the endpoint phone extension

Note: Entry 1 in the figure is a configured FXS port that is not covered in this guide.

Do not configure an FXO channel without attaching a physical PSTN trunk into the FXO port. In other words, if you configure both channel 5 and channel 6, but you only attach a PSTN trunk to channel 5, then 50% of the outbound PSTN calls may fail.

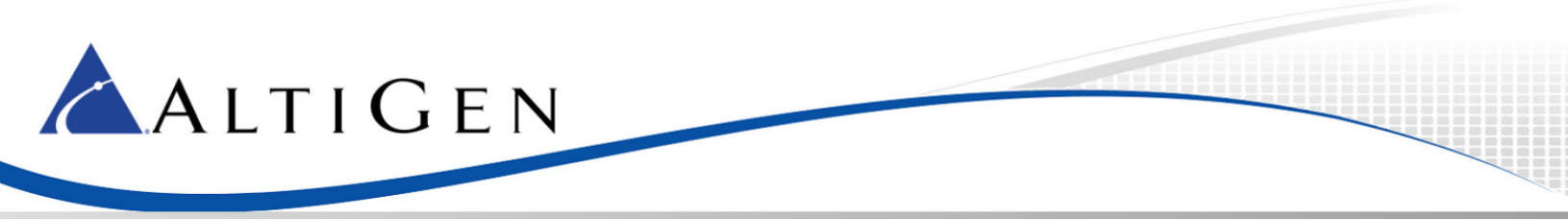

12. Select VoIP > GW and IP to IP > Hunt Group > Hunt Group Settings. Select any available entry and configure it as follows (this example uses Entry 2):

| ( | Basic 🖲 Full                                                                                                    |   | <u>_</u>                                                                                                    |                      |   |                      |                           |
|---|----------------------------------------------------------------------------------------------------|---|----------------------------------------------------------------------------------------------------|----------------------|---|----------------------|---------------------------|
|   | System     System     VoIP     Security     Generations     Security     Security     Secur |   | <ul> <li>Enter 2 for the Hunt Group ID.</li> <li>Set Channel Select Mode to Cyclic Ascending.</li> <li>Set Registration Mode to Don't Register.</li> </ul> |                      |   |                      |                           |
|   |                                                                                                    |   |                                                                                                    |                      |   |                      |                           |
|   | Coders and Profiles     GW and IP to IP     GM Hunt Group                                                                                                    |   | Hunt<br>Group ID                                                                                                    | Channel Select Mode  |   | Registration<br>Mode | Serving<br>IP Group<br>ID |
|   | Endpoint Phone Number                                                                                                    | 1 | 1                                                                                                    | By Dest Phone Number | < | Per Endpoint 🗸       | ~                         |
|   | Hunt Group Settings                                                                                                    | 2 | 2                                                                                                    | Cyclic Ascending     | ~ | Don't Register 🗸     |                           |

Figure 13: Configure the hunt group settings

13. With MaxCS, users must dial a trunk access code (9) first in order to place a PSTN call. When MaxCS is in Survival mode, the MP-118 must strip out the preceding '9' before sending the number.

Select VoIP > GW and IP to IP > Manipulations > Dest Number IP -> Tel. Click the Add + button.

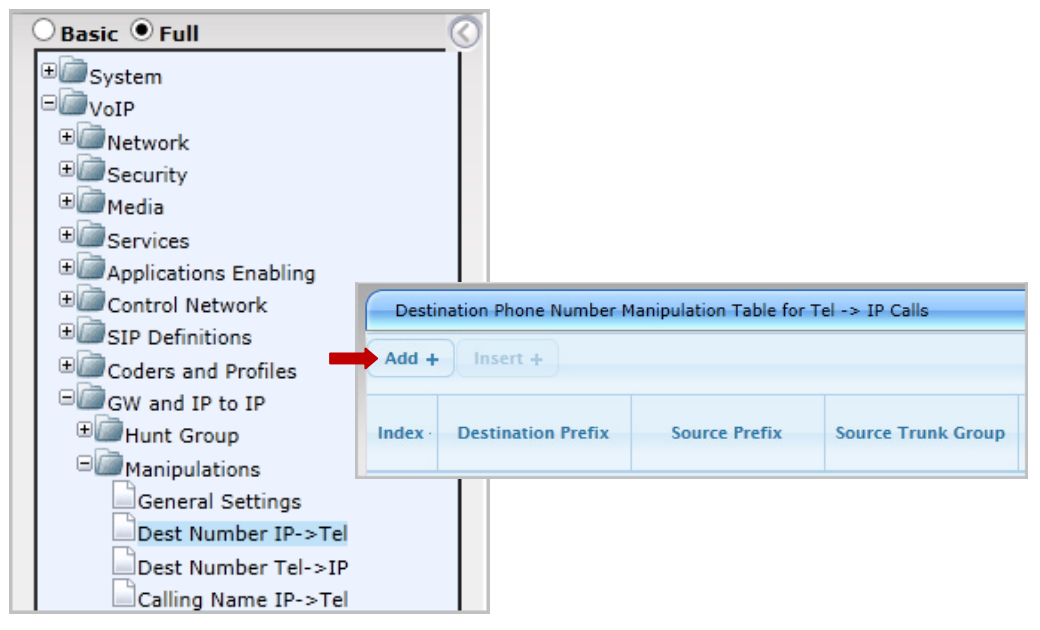

Figure 14: Add a new manipulation rule

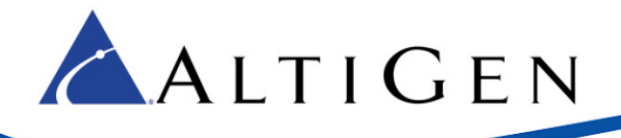

| Rule A        | ction           |              |                |        |          |
|---------------|-----------------|--------------|----------------|--------|----------|
| Index         |                 | 0            |                |        |          |
| Destination P | refix           | *            |                |        |          |
| Source Prefix |                 | *            |                |        |          |
| Source Trunk  | Group           | *            |                |        |          |
| Destination I | P Group         | *            |                |        |          |
|               | Rule Ac         | tion         | 0              |        |          |
|               | Stripped Digits | From Left    | 1              |        |          |
|               | Stripped Digits | From Right   | 0              |        |          |
|               | Number of Dig   | its to Leave | 255            |        | _        |
|               | Prefix to Add   |              |                |        | _        |
|               | Suffix to Add   |              |                |        |          |
|               | TON             |              | Not Configured |        | ~        |
|               | NPI             |              | Not Configured |        | ~        |
|               | Presentation    |              | Not Configured |        | ~        |
|               |                 |              |                | Submit | × Cancel |

- In the *Rule* section, set *Index* to 0. For the remaining four options, enter an asterisk (\*).
  - In the Action section, set Stripped Digits From Left to **1**.

Figure 15: Strip one digit from the left

- 14. Select VoIP > GW and IP to IP > Routing > IP to Hunt Group Routing.
- **Note:** If there are no analog extensions behind this MP-118 gateway, move the second row's content to the first row (all row 1 fields should contain an asterisk), make sure that the *Hunt Group ID* for row 1 is set to **2**, and skip ahead to the next step.

If you have analog extension behind this gateway, the following settings are required:

| Basic ● Full                                                                                                    | 5     |                                                                                                    |                                                                                                    |                                                                                          |                          |
|----------------------------------------------------------------------------------------------------|-------|----------------------------------------------------------------------------------------------------|----------------------------------------------------------------------------------------------------|------------------------------------------------------------------------------------------|--------------------------|
| Dest. Host Prefix Source Host P                                                                                                    | refix | Dest. Phone Prefix                                                                                                    | Source Phone Prefix                                                                                                   | Source IP Address                                                                        | Hunt<br>-> Group<br>ID   |
| 1 * *                                                                                                    |       | [160-169] ×                                                                                                    | *                                                                                                    | *                                                                                        | 1                        |
| 2 * *                                                                                                    |       | ×                                                                                                    | *                                                                                                    | *                                                                                        | 2                        |
| GW and IP to IP<br>GW and IP to IP<br>GHUNT Group<br>General Parameters<br>Tel to IP Routing<br>IP to Hunt Group Routing<br>Alternative Routing Reasons |       | <ul> <li>For Entry 1, enter the other 4 field <i>Group ID</i>, enter</li> <li>For Entry 2, enter <i>Group ID</i>, enter</li> </ul> | er <b>[160-169]</b> in the <i>D</i><br>s on the left, enter a<br><b>1</b> .<br>er an asterisk (*) for 5<br><b>2</b> . | <i>est. Phone Prefix</i> fien<br>n asterisk (*). For <i>H</i><br>the first 5 fields. For | ld. For<br>unt<br>r Hunt |

Figure 16: Configure hunt group routing rules

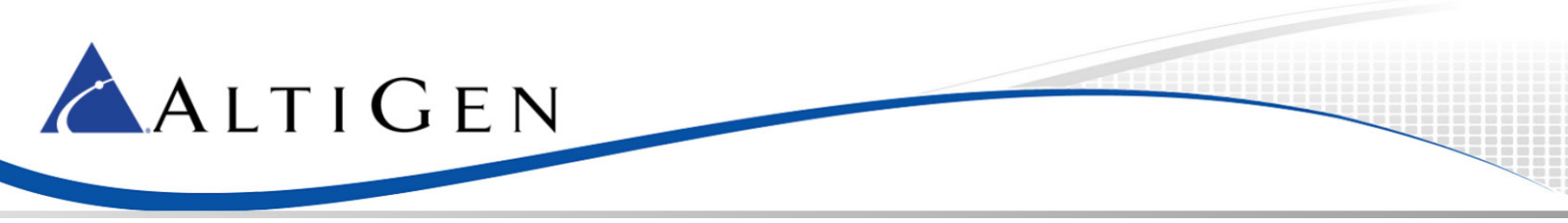

#### 15. Select VoIP > GW and IP to IP > DTMF and Supplementary > DTMF & Dialing.

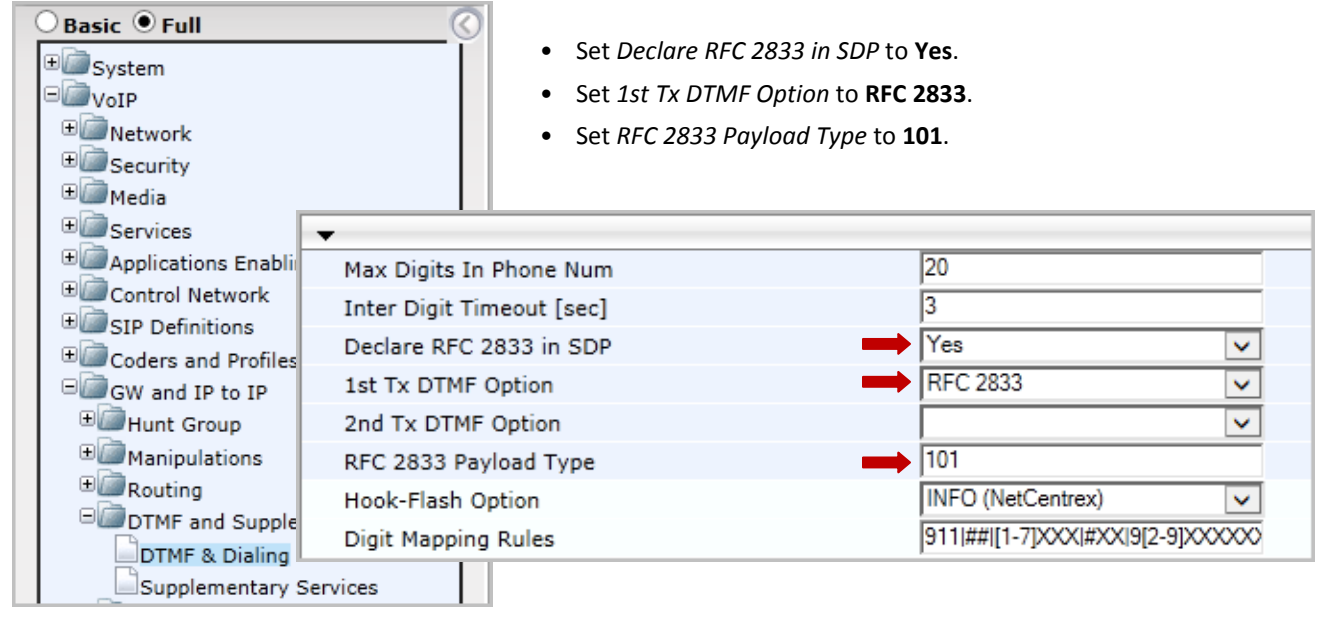

Figure 17: Configure DTMF and dialing settings

16. Select VoIP > GW and IP to IP > DTMF and Supplementary > Supplementary Services.

| Basic • Full<br>System<br>VoIP<br>Security<br>Media<br>Services |                           | <ul> <li>Set Enable Hold to Disable</li> <li>Set Enable Transfer to D</li> <li>Set Enable Call Waiting to</li> </ul> | ole.<br>isable.<br>to Disable. |   |
|-----------------------------------------------------------------|---------------------------|----------------------------------------------------------------------------------------------------|--------------------------------|---|
| ⊕ Applications I                                                | Enable Hold               |                                                                                                    | Disable                        | ~ |
| ⊕     @     Control Netw                                        | Hold Format               |                                                                                                    | Send Only                      | ~ |
| SIP Definition                                                  | Held Timeout              |                                                                                                    | -1                             |   |
| GW and IP to                                                    | Call Hold Reminder Ring T | imeout                                                                                                    | 30                             |   |
|                                                                 | Enable Transfer           |                                                                                                    | Disable                        | ~ |
|                                                                 | Transfer Prefix           |                                                                                                    |                                |   |
| B Routing                                                       | Enable Call Forward       |                                                                                                    | Disable                        | ~ |
| DTMF & D                                                        | Enable Call Waiting       |                                                                                                    | Disable                        | ~ |
| Supplement                                                      | ary Services              |                                                                                                    |                                |   |

Figure 18: Disable the Hold, Transfer, and Call Waiting features

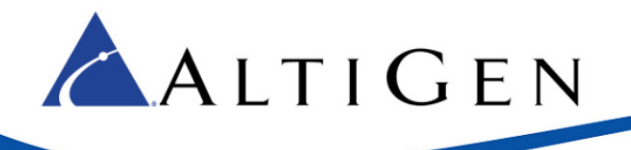

#### 17. Select VoIP > GW and IP to IP > Analog Gateway > FXO Settings.

| Basic • Full<br>System<br>System<br>NoIP<br>CoIP<br>Coin<br>Security<br>Coin<br>Security<br>Coin<br>Media | Set Dialing Mode to Or     Set Disconnect on Dial | <b>Dne Stage</b> .<br><i>Il Tone</i> to <b>Enable</b> . |  |
|----------------------------------------------------------------------------------------------------|---------------------------------------------------|---------------------------------------------------------|--|
| Services     Applications Enabling     Control Network     SIP Definitions                                | -                                                 |                                                         |  |
| ⊕ Coders and Profiles                                                                                     | Dialing Mode                                      | One Stage 🗸                                             |  |
| GW and IP to IP                                                                                           | Waiting for Dial Tone                             | No                                                      |  |
| E Hunt Group                                                                                              | Time to Wait before Dialing [msec]                | 1000                                                    |  |
| Manipulations                                                                                             | Ring Detection Timeout [sec]                      | 8                                                       |  |
| The Routing                                                                                               | Reorder Tone Duration [sec]                       | 255                                                     |  |
| Salog Gateway                                                                                             | Answer Supervision                                | No                                                      |  |
| Keypad Feature                                                                                            | Rings before Detecting Caller ID                  | 1                                                       |  |
| Metering Tones                                                                                            | Send Metering Message to IP                       | No                                                      |  |
| FXO Settings                                                                                              | Disconnect Call on Busy Tone Detection (CAS)      | S) Enable 🗸                                             |  |
| Authentication                                                                                            | Disconnect On Dial Tone                           | Enable 🗸                                                |  |
| Automatic Dialir                                                                                          |                                                   | 1                                                       |  |

Figure 19: Configure FXO settings

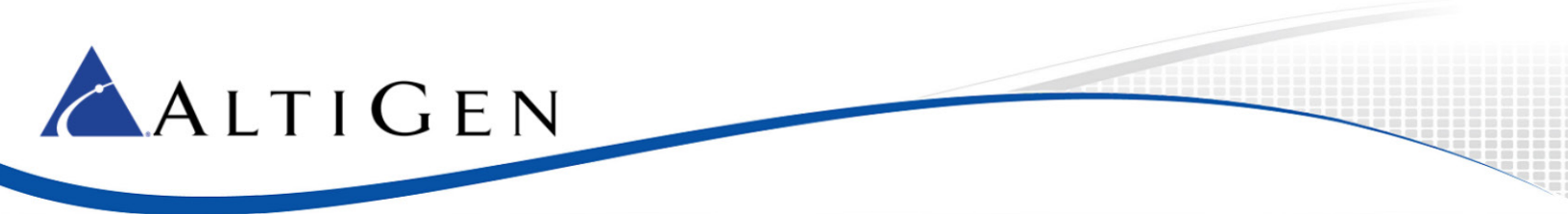

18. Select VoIP > GW and IP to IP > Analog Gateway > Automatic Dialing.

| Basic • Full<br>System<br>VoIP<br>Metwork<br>Security<br>Control Network<br>Control Network<br>Coders and Profiles<br>GW and IP to IP | <ul> <li>Set both Port 5 FXO and<br/>ing Survival mode, incor<br/>will be sent to extensior</li> </ul> | <i>Port 6 FXO</i> to <b>162</b> . Dur-<br>ning calls to FXO ports<br>n 162. |
|----------------------------------------------------------------------------------------------------|----------------------------------------------------------------------------------------------------|-----------------------------------------------------------------------------|
|                                                                                                    | Gateway<br>Port                                                                                        | Destination Phone<br>Number                                                 |
| ⊕ @ Routing                                                                                                    |                                                                                                    |                                                                             |
|                                                                                                    | Port 1 FXS                                                                                             |                                                                             |
| □@_Analog Gateway                                                                                                    | Port 2 FXS                                                                                             |                                                                             |
| Keypad Features                                                                                                    | Port 3 FXS                                                                                             |                                                                             |
| Metering Tones                                                                                                    | Port 4 FXS                                                                                             |                                                                             |
| FXO Settings                                                                                                    | Port 5 FXO                                                                                             | ➡ 162                                                                       |
| Authentication                                                                                                    | Port 6 FXO                                                                                             | 162                                                                         |
| - Actiniatio Dialing                                                                                                    |                                                                                                    |                                                                             |

Figure 20: Route incoming calls to FXO ports to extension 162

#### 19. Select VolP > SAS > Stand Alone Survivability.

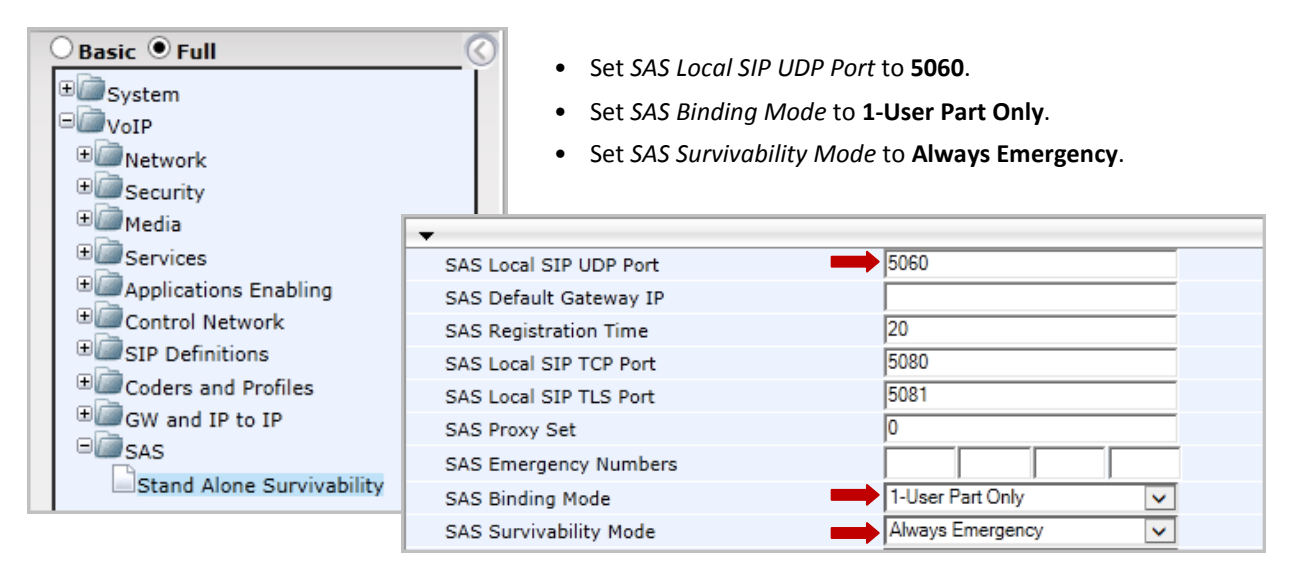

Figure 21: Configure stand-alone survivability settings

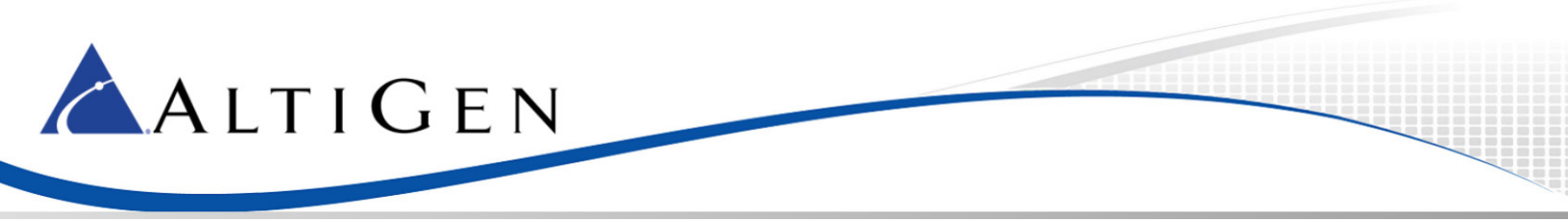

- 20. At this point, you will upload the two files that came with this configuration guide, as mentioned on page 3.
  - usa\_tones\_13\_NoHold.ini
  - usa\_tones\_13\_NoHold.dat
- **Note:** If you already loaded these files while configuring analog extensions on this gateway, you do not need to load these files again.

Click the **Maintenance** button above the menu (see the next figure). Then select **Software Update** > **Load Auxil**iary Files.

| Configuration Maintenance Status<br>Scenarios Search<br>Basic Full<br>Maintenance<br>Maintenance<br>Maintenance Actions | <ul> <li>For the INI file, upload "usa_tones_13_NoHold.ini"</li> <li>For the Call Progress Tones file, upload<br/>"usa_tones_13_NoHold.dat"</li> </ul> |
|----------------------------------------------------------------------------------------------------|----------------------------------------------------------------------------------------------------|
| Software Update<br>Load Auxiliary Files<br>Software Upgrade Key<br>Configuration File                                   | liary Files<br>file (incremental)<br>"EMP\usa_tones_13_NoHold.ini Browse Load File                                                                     |
| ★ n\Ti                                                                                                    | Call Progress Tones file<br>EMP\usa_tones_13_NoHold.dat Browse Load File                                                                               |

Figure 22: Upload the .INI and .DAT files

- **Note:** If you do not load these files, callers may hear an on-hold beep tone while calls are being connected or disconnected.
- 21. Submit this last change. On the toolbar, click **Burn**. Proceed to the next section.

## **AltiGen IP Phone Configuration**

As mentioned earlier, AltiGen IP phones should already be working properly behind the firewall/NAT. Therefore, extension 161(in Figure 1) should work correctly. The phones will need a few extra steps to implement survivability.

- 1. On the AltiGen IP phone, press the **Menu** button.
- 2. In the menus, navigate to System > Emergency Gateway.
- 3. Enter the AudioCodes gatway's IP address (in our example, this is 192.168.1.20).
- 4. In the menus, navigate to System > Enable SIP Reg. Set the value to Yes.
- **Tip:** For AltiGen IP phones, if the phone has no voice path in survival mode, look in the phone's menus for the setting **Network > Enable NAT**. If your phone has that entry, change the value to **No**.

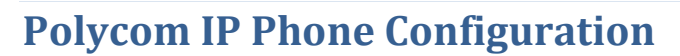

ALTIGEN

To configure Polycom phones to work with MaxCS 7.0, refer to the document, *Polycom IP Phone Configuration Guide*. However, to support MP-118 SAS with Polycom phones, additional configuration steps are required.

In that guide, refer to the section *Create the Extension-Specific Configuration Files*. A new configuration file, "162.cfg," should have the following content (the new statements are shown in red text):

<?xml version="1.0" encoding="UTF-8" standalone="yes"?> <!-- Extension Registration Configuration File --> <phone1> <reg reg.1.displayName="D162" reg.1.address="162" reg.1.label="162" reg.1.auth.userId="162" reg.1.auth.password="5656" reg.1.server.1.address="10.40.1.43" reg.1.server.1.expires="90" /> <msg msg.bypassInstantMessage="1" msg.mwi.1.callBackMode="contact" msg.mwi.1.callBack="##@10.40.1.43" msg.mwi.1.subscribe="162@10.40.1.43" /> <AudioCodesSAS volpProt.SIP.outboundProxy.port="" reg.1.server.2.port="5060" reg.1.server.2.address="192.168.1.20" reg.1.server.2.expires="90" /> </phone1>

- 1. On the FTP server, update the extension configuration file, "162.cfg."
- 2. Reboot the Polycom phone that is extension 162.

The Polycom phone will register to both 10.40.1.43:10060 (MaxCS) and to 192.168.1.20:5060 (MP-118 SAS). When 10.40.1.43 is not reachable, then outbound calls will be routed to 192.168.1.20:5060 (the MP-118 SAS gateway).

## **AudioCodes Configuration for Both FXS and FXO**

This section describes how to configure both FXS and FXO support on the same MP-118 gateway.

If you have analog phones that are currently logged into MaxCS using FXS ports on the same gateway, after you configure the MP-118 gateway for survival support **those analog phones will not work**.

This section explains the additional steps you must take to make both the FXO and FXS ports on a single gateway work correctly.

Some guidelines:

- If you have implemented survivability mode, then later you perform the steps in *Configuring Analog Extensions* with AudioCodes Gateways to configure FXS support, you will need to go through the steps in this document, again, to correct the configuration. Then follow the additional configurations steps listed here.
- If you have a new MP-118 gateway *in addition* to the MP-118 gateway that you configured for survivability, refer to *Configuring Analog Extensions with AudioCodes Gateways* to set up analog support on the new gateway. If, later, you want to configure survivability on the same gateway that is configured for analog support, follow the configurations steps listed here.

# ALTIGEN

- **Note:** In configurations where there are multiple MP-118 gateways, the survival FXO ports can only exist on **one** of the MP-118 gateways. In other words, the FXO ports on any new MP-118 gateways will be wasted.
  - 1. On the MaxCS system, run regedit.exe.
  - 2. Navigate to one of these subkeys:

On a 32-bit Windows system:

HKEY\_LOCAL\_MACHINE \ SOFTWARE \ AltiGen Communications, Inc. \ AltiWare \ Service Providers \ SIPSP

On a 64-bit Windows system:

HKEY\_LOCAL\_MACHINE \ SOFTWARE \ Wow6432Node \ AltiGen Communications, Inc. \ AltiWare \ Service Providers \ SIPSP

- 3. Check the entry EnableSIPOptionBehindNAT. If the value is not 1, then change the value to 1. Save the change.
- 4. Reboot the MaxCS system. (If the value is already 1, you do not need to reboot the system.)
- 5. After the system is rebooted, if you have SIP trunks connected to the MaxCS system, make sure the SIP trunks are still working.

| ab)ConfigDllPath         | REG_SZ    | C:\AltiServ\SP\SIPS |  |
|--------------------------|-----------|---------------------|--|
| ab DllPath               | REG_SZ    | C:\AltiServ\SP\SIPS |  |
| EnableSIPOptionBehindNAT | REG_DWORD | 0x00000001 (1)      |  |
| 🕮 MaxBackFiles           | REG_DWORD | 0x0000032 (50)      |  |
| 🔀 SipDIDExt              | REG_DWORD | 0×00000001 (1)      |  |

Figure 23: The registry entry EnableSIPOptionBehindNAT

6. In AudioCodes, under *Configuration* choose **VoIP** > **Control Network** > **IP Group Table**. Click the **Add** + button.

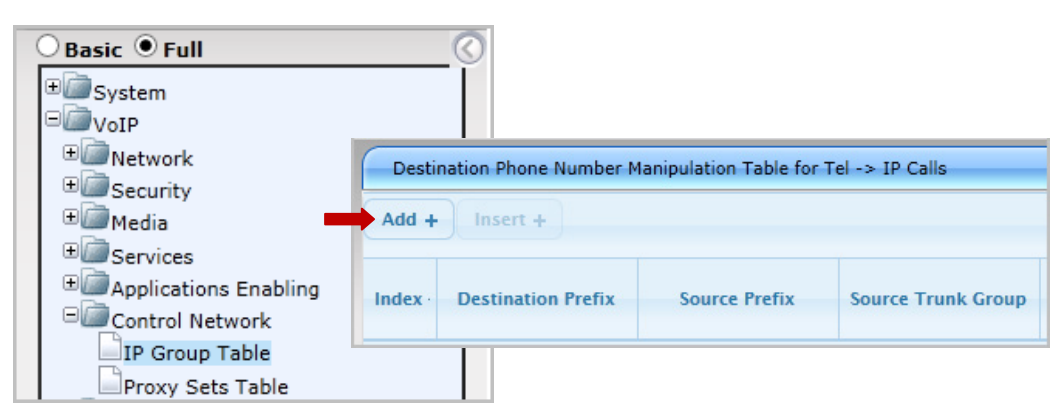

Figure 24: Add a new manipulation rule

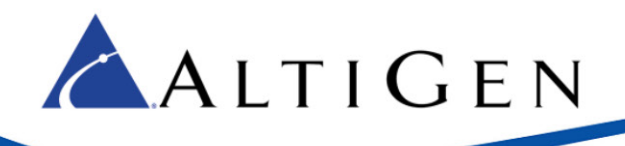

7. Add a new entry as follows:

Figure 25: Configure the new rule

| Common Gateway  |         |
|-----------------|---------|
| Index           | 1       |
| Description     | FXS Grp |
| Proxy Set ID    | 1       |
| SIP Group Name  | FXSSIP  |
| Contact User    |         |
| Local Host Name |         |
| IP Profile ID   | 1 ×     |

- Set Index to 1.
- For Description enter FXS Grp.
- For *Proxy Set ID* enter **1**.
- For SIP Group Name enter FXSSIP.
- For IP Profile ID enter 1.

| O Basic ● Full<br>⊕@System   |           | 0                                          |                |   |
|------------------------------|-----------|--------------------------------------------|----------------|---|
| VoIP     Detwork     Detwork | Proxy Set | ID 🗾 1                                     | V              |   |
|                              |           | Proxy Address 1 10.40.1.43:10060           | Transport Type |   |
| Applications Enable          |           | 2 192.168.1.20:5060                        |                |   |
| IP Group Table               |           | 4                                          |                |   |
| Proxy Sets Table             |           | ▼<br>Enable Proxy Keep Alive               | Using Options  |   |
|                              |           | Proxy Keep Alive Time                      | 10             |   |
|                              |           | Proxy Load Balancing Method                | Disable        | ~ |
|                              |           | Is Proxy Hot Swap<br>Proxy Redundancy Mode | Homing         | ✓ |

Figure 26: Configure Proxy Set ID 1

- For Entry 1, set the Proxy Address to the MaxCS SIP IP address and port (in our example, this is ٠ **10.40.1.43:10060**). Set the *Transport Type* to **UDP**.
- For Entry 2, set Proxy Address to the AudioCodes MP-118's SAS IP address and port (in our example, this • is 192.168.1.20.5060). Set the Transport Type to UDP.
- Set Enable Proxy Keep Alive to Using Options.
- Set Proxy Keep Alive Time to 10 (10 seconds).
- Set Proxy Redundancy Mode to Homing.

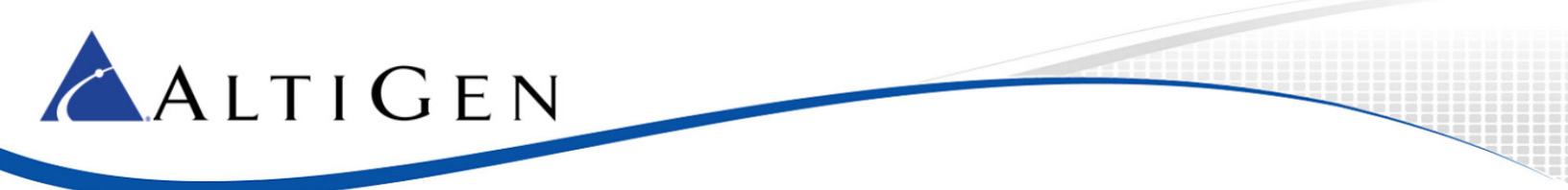

#### 8. Select VoIP > GW and IP to IP > Hunt Group > Endpoint Phone Number.

If you previously configured analog extensions, the Hunt Group ID for the FXS channels should be set to **1**. The Hunt Group ID for FXO channels should be set to **2**.

|   | Channel(s) | Phone Number | Hunt Group ID | Tel Profile ID |
|---|------------|--------------|---------------|----------------|
| 1 | 1          | 167          | ▶ 1           | 0              |
| 2 | 5-6        | 5102520000   | 2             | 0              |

Figure 27: Hunts groups for both analog extensions and survivability

If your Hunt Group ID values are not correct, refer to the steps in this guide and in the *Configuring Analog Extensions with AudioCodes Gateways* guide and make the appropriate corrections.

#### 9. Select VoIP > GW and IP to IP > Hunt Group > Hunt Group Settings.

| ● Basic ● Full                                           | ©                | <ul> <li>For Hunt Group ID 1, set Serving</li> <li>This indicates that the FXS ports</li> <li>stead of the default (Proxy Set 0)</li> </ul> | g IP Group ID to <b>1</b> .<br>s will use Proxy set 1<br>).) | in-                       |
|----------------------------------------------------------|------------------|----------------------------------------------------------------------------------------------------|--------------------------------------------------------------|---------------------------|
| Services     Applications Enabling     Control Network   | ▼<br>Index       |                                                                                                    |                                                              | 1-12 🗸                    |
| IP Definitions IF Coders and Profiles IF CW and IP to IP | Hunt<br>Group ID | Channel Select Mode                                                                                                    | Registration<br>Mode                                         | Serving<br>IP Group<br>ID |
| B Hunt Group                                             | 1 1              | By Dest Phone Number                                                                                                    | Per Endpoint 💌                                               |                           |
| Endpoint Phone Number<br>Hunt Group Settings             | 2 2              | Cyclic Ascending                                                                                                    | Don't Register 🔽                                             |                           |

Figure 28: Configure Hunt Group 1 to use Serving IP Group 1

10. Submit this last change. On the toolbar, click **Burn** to save this configuration. Then proceed to the next section to verify that survivability is correctly configured.

## Verification

Now that you have configured the phones and the MP-118 gateway, verify that the settings are correct and that the phones work correctly.

Looking back at Figure 1, the AltiGen IP phone 161, the Polycom IP phone 162 and the analog phone 167 behind the gateway should all be able to make calls, receive calls and have access to MaxCS features.

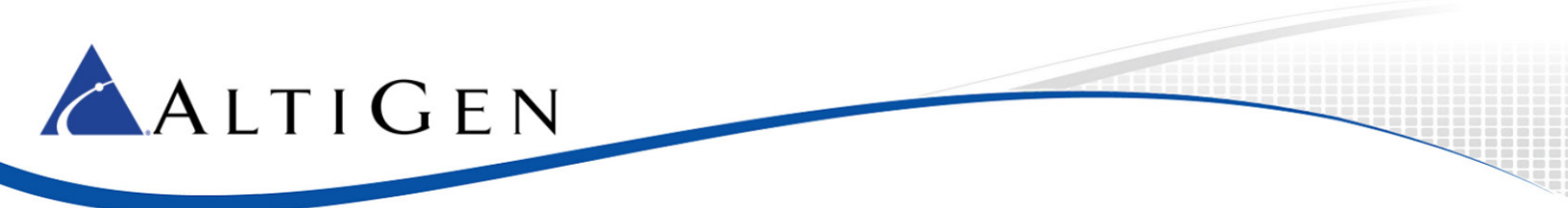

1. To emulate a loss of network connection to the MaxCS server, open the MaxAdministrator *Boards* view. Double click the **SIPSP** entry, select **Board Configuration**, and click **Advanced Configuration**.

| 🛒 Boards |     |               |             |
|----------|-----|---------------|-------------|
| Lo       | gic | Board Type    | Physical ID |
| •        | 0   | H323SP        | 0           |
| •        | 1   | MobileExtSP   | 0           |
| •        |     | SIPSP         | 0           |
| •        | 3   | HMCP          | 0@GW01      |
| •        | 4   | Triton12E     | 6@GW02      |
| •        | 5   | Triton12E     | 5@GW02      |
| •        | 6   | Triton12E     | 4@GW02      |
| •        | 7   | Triton12E     | 3@GW02      |
| •        | 8   | Triton12E     | 2@GW02      |
| •        | 9   | Triton12E     | 1@GW02      |
| •        | 10  | Triton12TGSLS | 0@GW02      |
| •        | 11  | Triton12E     | 7@GW02      |
| •        | 12  | Triton12E     | 8@GW02      |
|          |     |               |             |

Figure 29: In Boards view, open Advanced Configuration panel for SIPSP

2. Add the Firewall/NAT WAN address (in our example, this is **10.40.0.84**) to the Malicious SIP Device List. You do this so that MaxCS will not respond to any SIP messages from that IP address.

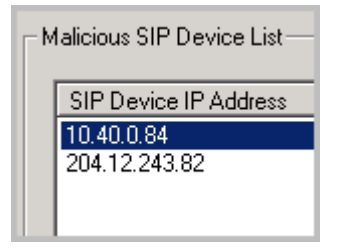

Figure 30: Add the Firewall/NAT IP address to the Malicious SIP Device list

3. For AltiGen IP phone extension161, make a change that will simulate a loss of connection to MaxCS: On the phone, press **#27**, enter **161** as the extension number, and enter an incorrect password.

After you do this, the phone will register to the MP-118 gateway and show LOCAL on the phone's display.

- In the AudioCodes configuration tool, set *Automatic Dialing* to 161 instead of 162: Select VoIP > GW and IP to IP > Analog Gateway > Automatic Dialing. Refer to Figure 20. From your mobile phone, make an inbound call to the FXO port (5102520000). The call should be sent to the AltiGen IP phone extension 161.
- 5. Use an AltiGen phone to make an outbound PSTN call starting with trunk access code (for example, 915102520004. The call should be sent out through the FXO ports on the MP11x. Trunk access code '9' will be removed before the number sent to the FXO ports. Pick up the call and verify that you have a two-way connection.
- Remove 10.40.0.84 from the Malicious SIP Gateway List (see <u>Figure 30</u>). Add 10.40.0.84 back to the Trusted SIP Gateway List (In Boards view, double click the SIPSP entry, select **Board Configuration**, and click **Ad-vanced Configuration**). Use #27 to log into AltiGen IP extension 161 with the correct password. Wait a few minutes; the phone system should be recovered.
- Go through the same process to verify that Polycom IP Phone 161 and Analog Phone 167 work correctly. (Note: Polycom and analog phones behind an MP-118 gateway do not need to use #27 to log in during this verification.)

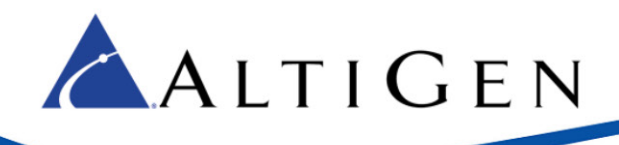

# Limitations

Currently, MaxCS does not support T.38. If you have a FAX ATA box, the box must be dedicated. Do not mix MaxCS FXS extensions and FXO ports with T.38 in the same AudioCodes gateway, because doing so might create SIP port conflicts. Refer to the *MP202 T.38 FAX Configuration guide* for setup instructions.

# **AltiGen Technical Support**

AltiGen does not provide general configuration support for AudioCodes products. For general configuration information, refer to your AudioCodes documentation. To find your AudioCodes user manual, search for "LTRT-65417 MP-11x and MP-124 SIP User's Manual Ver 6.6.pdf" in your web browser.

AltiGen provides technical support to Authorized AltiGen Partners and distributors only. End user customers, please contact your Authorized AltiGen Partner for technical support.

Authorized AltiGen Partners and distributors may contact AltiGen technical support by the following methods:

- You may request technical support on AltiGen's Partner web site, at https://partner.altigen.com. Open a case on this site; a Technical Support representative will respond within one business day.
- Call 888-ALTIGEN, option 5, or 408-597-9000, option 5, and follow the prompts. Your call will be answered by one of AltiGen's Technical Support Representatives or routed to the Technical Support Message Center if no one is available to answer your call.

Technical support hours are 5:00 a.m. to 5:00 p.m., PT, Monday through Friday, except holidays.

If all representatives are busy, your call will be returned in the order it was received, within four hours under normal circumstances. Outside AltiGen business hours, only urgent calls will be returned on the same day (within one hour). Non-urgent calls will be returned on the next business day.

Please be ready to supply the following information:

- Partner ID
- AltiGen Certified Engineer ID
- Product serial number
- AltiWare or MAXCS version number
- Number and types of boards in the system
- Server model
- The telephone number where you can be reached